ALL eligible Seniors need to complete the **Bright Futures** application **online**. The application is available at:

# https://www.floridastudentfinancialaidsg.org/ua/SAWSTUA\_uaform.asp

Select Proceed to Application; click OK.

\*

## **Instructions for Bright Futures Application Form**

All areas in **RED** with an asterisk (\*) must be filled out. Do **NOT** use periods, apostrophes, or hyphens; the form only accepts letters and numbers. Use the **TAB** key or the mouse to move to the next question; using the **ENTER** key is the same as clicking the **SUBMIT** button – you will have to start your application over.

## Section A – Demographic Information

- 1. SSN CAREFULLY type Social Security Number
- 2. Date of birth whole year, ex. 1992, NOT 92
- 3, 4, 5. First Name, MI, Last Name, ex: John X Doe
- 6. Ethnicity -check ONE
- 7. Gender M or F
- 8. Phone number provide 2 (with area code)
- 9. Street Address ex. 123 Main St (no punctuation)
- 10. Apartment Number (if applicable)

#### Section B – Academic Background, GPA & Test Scores

- 18. High school check Yes
- 19. Check Public
- 20. Florida County scroll to HILLSBOROUGH
- 21. High School scroll to NEWSOME HIGH SCHOOL
- **22.** Graduation Date 06/01/2016 (whole year, **NOT** 16)
- 23. Classification FRESHMAN (FIRST TIME IN COLLEGE) even if you've had Dual Enrollment/AP
- **24.** Select in/out of state and which college you'll attend; if not sure, pick <u>HILLSBOROUGH COMMUNITY COLLEGE</u> You may select 4 additional institutions to send your application
- 25. Leave blank
- 26. Give best estimated UNWEIGHTED GPA at time of application -27. Optional -give weighted GPA if you know it.
- **28.** College GPA LEAVE BLANK
- 29. Standardized Tests Check all that apply that You Have Taken or PLAN TO TAKE

## Section C – Special Interest Questions

- **30.** Jose Marti scholarship; if Hispanic, select country.
- **31.** Veteran, POW or MIA, answer if applicable.

## Section D – Certification

- 33. Check YES to be evaluated for Bright Future
- 34. Read CAREFULLY and check appropriate

**NOW** – Click **Submit & Print My Application**; Click OK; If you get an ERROR message; scroll down & click Submit Application again. Once form is submitted, registration is complete – you will receive notifications from the Bright Futures office. After submitting your application, go to <u>www.floridastudentfinancialaid.org</u> and click on State Grants, Scholarships and Applications. Then click <u>Application Status and Award History</u> (on blue bar at top of page). Under <u>Student</u> - click on **Get my User ID and PIN** (in RED). If you have trouble with your application, see your College and Career Counselor, Mrs. HACKER in guidance.

**11.** City

- 12. STATE FLORIDA
- 13. County scroll down to HILLSBOROUGH
- 14. ZIP You Do NOT need the +4
- 15. Email address or check 'I do not have'
- **16.** Legal Residence check appropriate
- 17. US Citizen check appropriate

32. Rosewood Incident